## I-9 Management: Photo Matching

The Photo Matching status requires the employer to compare the photograph on the employee's section 2 document to the picture displayed by E-Verify.

Note: You are not comparing the photo to the person, but rather you are comparing the two photographs.

## **Documents that Require Photo Matching:**

- U.S. Passport or Passport Card
- I-766 Employment Authorization Document (EAD)
- I-551 Permanent Resident (Green) Card

## **Steps to Complete the Photo Matching Process**

| 1. | After entering your PIN to confirm that see page                                                                                                    | ction 2 i                             | s complete, you are i                                                                                                    | returned to th                                                                                                    | e Employe              | e Detail |
|----|----------------------------------------------------------------------------------------------------|---------------------------------------|----------------------------------------------------------------------------------------------------|----------------------------------------------------------------------------------------------------|------------------------|----------|
| 2. | Scroll down to the <b>E-Verify</b> section of the<br>page. Under "Current Status" you will see<br>the status <i>Photo Matching</i>                                                                                                    |                                       | Back Section 3 New I-9 C<br>E-Verify<br>Drigination Date:<br>08/23/2019<br>FAR E-Verify Status:<br>Not Covered<br>Current Status:<br>Photo Matching<br>Photo Matching Document:<br>N/A<br>History Photo Matching | Jpload Paper I-9 Send to E-Verify<br>Reason for Delay:<br>Initial query submitted on time<br>Current Status Date:<br>08/23/2019 | Receipt Update         |          |
| 3. | Scan a copy of the document that was<br>provided (U.S. Passport, EAD Card or<br>Permanent Resident Card) and attach it<br>to the employee's record in the I-9<br>History section of the page<br>a. Click "Attach File"<br>b. Follow the on-screen<br>instructions to upload the<br>document<br>c. When complete, click<br>"Finished" | I-9 History<br>Hiro/Entry<br>9/1/2019 | Type (dick to view)       Original L2   File Information Select document: Image file to attach: Choose file No file Chosen (TIF, GIF, JPG, JPEG, PDF) Document Name: First Name:                                 | E-Verify View History  Receipt  ddle Initial:                                                                                   | Actions<br>Attach File |          |

| 4. | Once the document is attached, click<br>"Photo Matching'                                                                                                    |                                                                                                    | E-Verify<br>Origination Date:<br>08/23/2019<br>FAR E-Verify Status:<br>Not Covered<br>Current Status:<br>Photo Matching Doo<br>N/A<br>History Phot | cument:                                                                                                    |                                                                                                    | Reason for Delay:<br>Initial query submitted<br>Current Status Date:<br>08/23/2019 | on time.                 |
|----|----------------------------------------------------------------------------------------------------|----------------------------------------------------------------------------------------------------|----------------------------------------------------------------------------------------------------|----------------------------------------------------------------------------------------------------|----------------------------------------------------------------------------------------------------|------------------------------------------------------------------------------------|--------------------------|
| 5. | Complete the on-screen steps to<br>compare the photograph displayed to the<br>photograph on the document you just<br>uploaded                                                                                                    |                                                                                                    | <section-header></section-header>                                                                                                    | Mit here y fanns:<br>Na Course of<br>Mit Standard Standard Stan | Peter Shares.                                                                                                    | Harper<br>Refer<br>Prem Swederg<br>10 Dewengloped dealty:                          | by ulang the factor fit. |
| 6. | Once the Photo Matching is complete, if<br>the case is <i>Employment Authorized</i> , close<br>the case.<br>You will see the final resolution in the E-<br>Verify section of the Employee Detail<br>page. Under "Current Status" the status<br>will read <i>Case Resolved: Employee</i><br><i>continues to work after receiving an</i><br><i>Employment Authorized result</i><br>If the case returns any other employment<br>status, or the photos do not match, refer | E-Verify<br>Origination De<br>08/23/2019<br>FAR E-Verify St<br>Not Covered<br>Curren tSatuu<br>Carse Resolved<br>an Employmer<br>Photo Matchin<br>Electronic doc<br>History<br>I-9 History<br>Hire/Entry<br>9/5/2019<br>08/23/201 | ate:<br>tatus:<br>s:<br>t: fmployee continues to woo<br>nt Auchorized result<br>mg Document:<br>ument attached                                     | R<br>Ir<br>C<br>O<br>V<br>k after receiving                                                                                                    | eason for Delay:<br>Itital query submitted on time.<br>urrent Status Date:<br>8/23/2019<br>//ype (click to view)<br>//ype (click to view)<br>Criginal I-9 | rtCard                                                                             | E-Verify<br>View History |
|    | to the Equifax E-Verify Process Summary<br>Document for more information                                                                                                    |                                                                                                    |                                                                                                    |                                                                                                    |                                                                                                    |                                                                                    |                          |